# プログラミンって?

プログラミンとは、文部科学省が作成したマウス操作 だけで簡単にプログラミングをすることが出来る Flash サイト(http://www.mext.go.jp/programin/)のこと です。あらかじめ用意された絵や、自分で描いた絵に チップを並べ、絵の動作を簡単にプログラミングする ことが出来ます。

ビジュアルプログラミング言語は、プログラミン以 外にも Squeak(スクイーク) というものや、それから 派生した教育用の Scratch(スクラッチ) というものも あります。興味がありましたら、そちらのほうも調べ てみてください。

プログラミンのプログラミン

プログラミンは、様々な機能を持ったチップを並べ てプログラムを作成するのですが、そのチップのこと をプログラミンと言います。以下ではプログラミング 言語としての"プログラミン"と、チップとしての" プログラミン"が混在していますが、がんばってくだ さい。

プログラミンは全部で28種類ありますが、名前と 基本的な役割は公式サイト<sup>1</sup>で紹介されています。詳し く解説すると、次のようになります。

- 1 ミギーン
- 2 ヒダリン
- 3 ウエーン
- 4 シターン

それぞれ、オブジェクトを右、左、上、下の方向に 移動させます。移動距離と移動時間を指定できます。 プログラミンの基本となるプログラミンと呼んでも

いいほど、重要なプログラミンです。演出や、プログ ラムの構造を作成するなどに使用します。

5 ジャンピン

オブジェクトをジャンプさせることが出来ます。ジャ ンプする高さ、滞空時間を指定できます。

このプログラミンを実行する前と後で位置が変わら ないため、主に演出に使われます。

6 スケールン

オブジェクトを拡大縮小させます。拡大・縮小率と、 時間を指定できます。"5%"と指定すると 5%大きく、 "-5%"と指定すると 5%小さくなります。 4J Iselix

- 7 ミギクルリン
- 8 ヒダリクルリン

それぞれ、オブジェクトを時計回り、反時計回りに 回転させます。回転時間と回転角を指定できます。

9 カメロン

オブジェクトの色相を変えることが出来ます。明度、 彩度を変えることはできません。変化時間、変化量を 指定できます。

- 10 ヨコカエリン
- 11 タテカエリン

それぞれ、オブジェクトを左右、上下で反転させる ことが出来ます。この処理は瞬時に行われます。

12 ミエルン

オブジェクトの可視状態、不可視状態を設定するこ とが出来ます。トグル(切り替え)ではなく、設定です。

13 キガエルン

オブジェクトに表示されている絵を他で使用されて いる絵に変えることが出来ます。

14 リセットン

オブジェクトの位置や傾き、表示されている絵、色 相、可視属性などを最初の状態に戻します。

15 フキダシン

オブジェクトに吹き出しを付け、文章を表示するこ とが出来ます。全角、半角関係なく 30 文字<sup>2</sup>まで表示 できます。

16 フキケシン

フキダシンによって出した吹き出しを消します。

17 オンプン

あらかじめ用意された効果音や BGM を鳴らすこと が出来ます。繰り返し設定をすることが出来ます。 このプログラミンは瞬時に処理が終わります。

 $<sup>^{1}</sup> http://www.mext.go.jp/programin/data/help /programin_chart.pdf$ 

<sup>&</sup>lt;sup>2</sup>Twitter でも 140 字書けるのに、それより短いなんて.....

18 ミュートン

そのときにオンプンで再生されているすべての音を 止めます。他のオブジェクトのオンプンによって再生 されている音も停止します。

#### 19 トケイン

指定した時間プログラムの処理を停止することが出 来ます。

#### 20 ズットン

この中にあるプログラミンを順番にずっと繰り返し ます。後述するヨブーンを使用しなければ、この繰り 返しから抜けることは出来ません。

## 21 ナンカイン

この中にあるプログラミンを指定回数繰り返します。

ズットン、ナンカインでは繰り返し処理で 0.1 秒停 止します。

## 22 イッペンニン

この中にあるプログラミンを同時に実行します。す べてのプログラミンの処理が終了すると、イッペンニ ンの処理が終了します。

イッペンニンの中で随時処理をしたい場合は、イッ ペンニンの中にナンカインを入れ、そのナンカインに 随時処理させたい内容を入れ、繰り返し回数に1回を 指定するといいでしょう。

### 23 ヨブーン

すべてのオブジェクトのプログラムの実行場所を、 後述するハターンの場所へと変更します。対応するハ ターンが存在しない場合、実行場所は変化しません。

# 24 八ターン

ヨブーンによって呼び出される場所を指定します。 ハターンは1から12までの内、1つを指定します。こ のプログラミンは、ズットン、ナンカイン、イッペン ニンの中に配置することは出来ません。また、プログ ラムの処理中にヨブーンが呼ばれずにハターンの場所 に到達した場合、処理はその番号を呼ぶヨブーンが呼 ばれるまで停止します。

## 25 クリックン

このオブジェクトがクリックされるまで待機します。

26 キーボン

キーボードのキーが入力されるまで待機します。ス ペース、上下左右の方向キーのどれかを指定すること が出来ます。

#### 27 ブツカッタン

このオブジェクトと、指定した絵が衝突するまで待 機します。

28 タマーン

指定した絵を、指定した速度で発射することが出来 ます。発射する絵の大きさや方向は、タマーンを呼ぶ オプジェクトの大きさと角度に依存します。

補足

プログラミンに時間を指定する場合、0.1 秒単位で 指定することが出来ます。また、0 秒を指定した場合、 そのプログラミンは即時に実行されます。

## 早速遊んでみよう!

それでは、早速プログラミンでプログラムを作成し てみましょう。まずは、図1の球が板の間を跳ね返る プログラムを作ってみます。

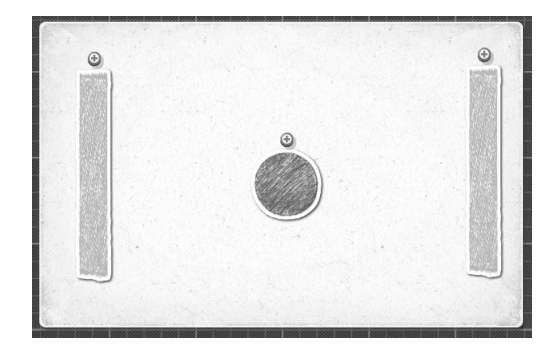

図 1: オブジェクトの配置。真ん中の球が左右の板で 跳ね返るプログラムを作る

## 初めてのプログラミンプログラミング

プログラミンの公式ページ<sup>3</sup>を開いたら"プログラミ ンであそぶ"をクリックするとプログラミンの Flash が開きます。"使い方をおぼえる"をクリックすると、 プログラミンの基本的な操作を動画で確認することが 出来ます。また、"おてほんであそぶ"をクリックする と、予め用意されたサンプルを見ることが出来ます。" プログラムをつくる"をクリックして、"新しいプログ ラムをつくる"となっているところをクリックすれば、

 $<sup>^{3} \</sup>rm http://www.mext.go.jp/programin/$ 

プログラムの編集画面になります。

まず、デフォルトでいる犬をクリックして選択し、" 絵をすてる"をクリックして捨ててしまいましょう。次 に、"絵をたす"をクリックして適当な絵を選択し、追 加します。このサンプルでは、"かたち"の丸と正方形 を適当に拡大・縮小して使用しています。

あとは、図1のとおりに絵を配置し、図2の通りに 画面の下のプログラミンをドラッグして丸のオプジェ クトに追加し、移動量などの数値を調節すれば完成で す。再生ボタンを押して実行してみましょう!

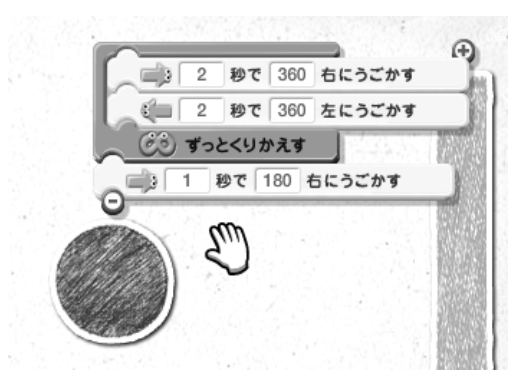

図 2: プログラム(.....?)のソース。プログラミンは 下から順番に実行される

## こんなプログラムで大丈夫か?

ー応、球が板の間を跳ね返っています。ですが、こ れでは弾は板と衝突して跳ね返っているのではなく、 決められた距離を進んでいるだけに過ぎません。板を ずらすと正しく跳ね返らなくなります。こんなひどい プログラムはさっさと投げ捨てて、ちゃんとしたプロ グラムを作り直しましょう。

ー般的なプログラミング言語だと、条件分岐を使用 して弾と板がぶつかった時に球の移動方向を変えれば いいです。しかし、残念ながらプログラミンには条件 分岐がありません。しかし、プログラミンにはイッペ ンニンがあります!イッペンニンに、ずっと右方向に球 を進ませる処理と、板とぶつかったら球を左方向に進 ませる処理にジャンプする処理を入れればいいでしょ う。実際のプログラムは図3のようになります。これ で球がきちんと板とぶつかったか判断して移動方向を 変える、ちゃんとしたプログラムになりました。

## 一番ヨブーンを使わないプログラムを頼む

ところで、ハターン、ヨブーンでも解説しましたが、 ハターンには12通りの番号しかありません。またハ ターンの番号は、このプログラムの全てのオブジェク トで共有されています。そのため、ハターンの番号は 保護が必要なほど貴重な資源なのです。

ところが、あろうことか、ただ単に板の間を往復す る、というだけの簡単なお仕事で既にその貴重なハター ンを2個も消費してしまっているのです!そんなプロ

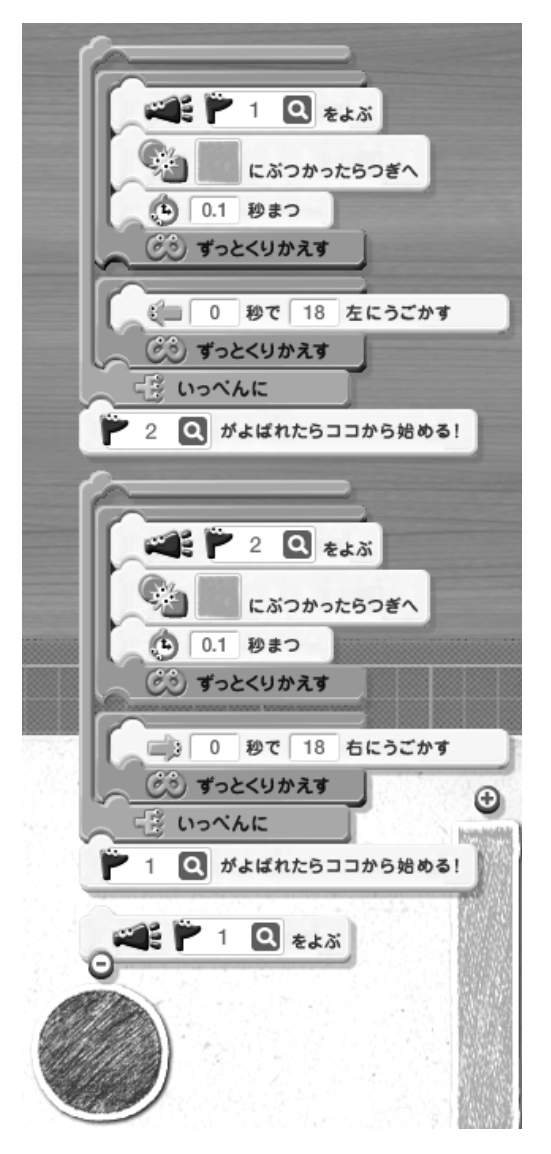

図 3: ちゃんとしたプログラムのソース。長い.....

グラムを「大丈夫だ、問題ない」と片付けているとプ ログラムを作っているうちにハターンが足りなくなる のは火を見るよりも明らかです。なので、ヨブーンを 使わないプログラムに書き換えましょう。

ところで、なぜヨブーンを使用しなければならなく なったのでしょうか?それは、プログラミンが、直接 状態を保持するための手段を持たないからです。簡単 に言えば、プログラミンには変数がないからです。変 数があれば、ヨブーンを使う代わりに変数の値を変更 し、進行方向を変えることが出来ます。しかし、残念 ながらプログラミンには変数がないため、そのような ことをすることが出来ません。

しかし、他の手段を使うことによって、プログラミンでも状態を保持することが出来ます。主な手段は次の通りです。

- プログラム自体で状態を保持する
- オブジェクトが表示する絵を変更することで状態を保持する
- オブジェクトの位置によって状態を保持する

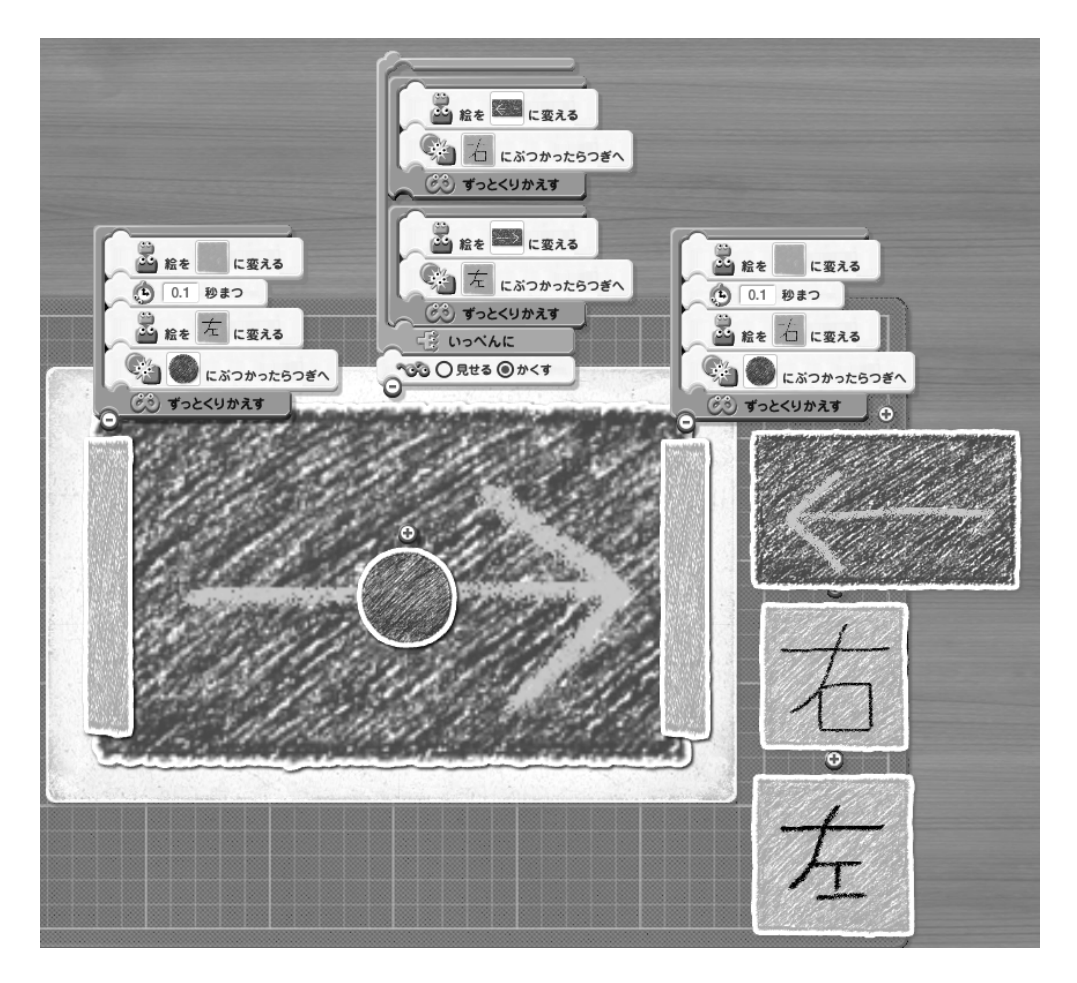

図 4: 状態を保持するオブジェクトと、板の配置とプログラム

1番目の方法は、図2で作成したプログラムで取っ た手法です。右に進むプログラム、左に進むプログラ ムをヨブーンを使って切り替えることで、2つの状態 を1つのプログラムの中で保持することが出来るよう になっています。

しかし、この方法の欠点として、プログラムが長く なる、同じようなプログラムを複数書かなくてはなら ない、たいていの場合はハターンとヨブーンを使用し なくてはならない、ということが挙げられます。

2番目の方法は、キガエルンを使用して自身の絵を変 化させ、状態の保持や通知を行うというものです。状 態を得る必要がある絵に、常に衝突しているような巨 大なオブジェクトを用意してそのオブジェクトが表示 している絵を状態によって切り替えることで、ヨブー ンを使わなくてもイッペンニンとプツカッタンで処理 を分ける事ができるようになります。

この方法の欠点としては、現在自分はどの絵を表示 しているのかを知ることが出来ないため、現在の状態 を元に新しい状態を得る場合はとても面倒になってし まう<sup>4</sup>ことが挙げられます。

今回はこの手法を使用します。

球に状態を伝えるためにブツカッタンを使用するの

で、球と状態を保持するオブジェクトは常に接触して いる必要があります。そのため、球が動く範囲全てを カバーするようにオブジェクトを拡大・縮小して調整 します<sup>5</sup>。そのオブジェクトが表示する絵に、板と球が 接触したときにその情報を伝える必要があるため、板 が球と衝突した場合、一瞬だけ絵を変えて衝突したこ とを通知します<sup>6</sup>。状態を保持するオブジェクトがその 通知を受けたときに、表示する絵を変更します。

球は、ブツカッタンを使用して状態を受け取り、そ の方向に移動するだけとなります。

この方法だと、左右だけでなく上下にも跳ね返らせたい、というときでも単純に状態保持用のオブジェクトとそこに衝突を通知するための板を新しく追加し、球に少し編集するだけで実現できます<sup>7</sup>。もしも1番目の方法で上下にも跳ね返らせたい、となった場合、右上、右下、左上、左下に移動するときのプログラムをつくり、それぞれにヨブーンを使って移動することになります<sup>8</sup>。

<sup>&</sup>lt;sup>4</sup>ブツカッタンは他の絵と衝突しているかどうかしか判別できないため、現在自分が表示している絵を他のオブジェクトで表示して、それをブツカッタンで判別する、という方法があります

<sup>&</sup>lt;sup>5</sup>邪魔に見えるかもしれませんが、ミエルンの効果によって実行時には見えなくなります。

<sup>&</sup>lt;sup>6</sup>このせいで、一瞬板の表示が変わってしまいます。気になる人 は、この上にただの絵を置いて隠すなり、ミエルンを使って見えな くするなりしてください

<sup>&</sup>lt;sup>7</sup>次のページでプログラムを見ることが出来ます。紙面の都合上、 短縮 URL を使用しています。http://bit.ly/ciypxt <sup>8</sup>これだけでハターンが4個消費されてしまう......

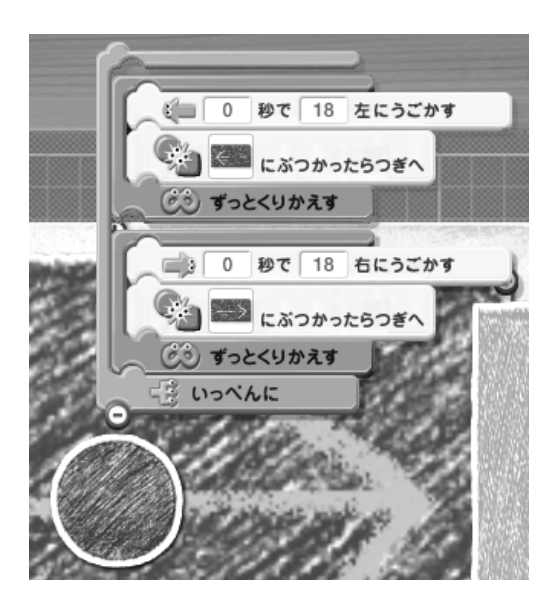

図 5: 球のプログラム。短い!簡単!

そんな球をずっと見ていても大丈夫か?

いくらサンプルプログラムといえど、ずっと球が跳 ね返り続けているのを見ていると飽きてしまうので、 何回か跳ね返ったら終了するようにしましょう。

というわけで、球が板に 10 回衝突して跳ね返った ら停止するようにします。ただ停止するだけでは面 白くないので、せっかくなのでフキダシンを使って "Hello,World!" と喋らせましょう<sup>9</sup>。

そのためには、球が板に何回衝突したのか覚えてお かなければなりません。2番目の方法では、現在の状 態を更新することが難しいので適していません。1番 目の方法でも、ヨブーンを使わずに済む方法<sup>10</sup>はあり ますが、せっかくなのでここは3番目の方法を使用し ましょう。

3番目の方法とは、オブジェクトの位置によって状 態を保持する、という方法です。詳しく言うと、状態 変化の通知を受けた場合にオブジェクトを移動するこ とで状態を更新する、という方法です。そのため、新 しい状態を得るのに現在の状態が必要な場面<sup>11</sup>で適し ています。また、この方法を応用することで、簡単な 演算<sup>12</sup>をすることも可能となります。

欠点として、オブジェクト数が増えるためプログラ ムが複雑になることと、オブジェクトの位置関係がプ ログラムの動作に影響するため、通常以上にオブジェ クトの配置に神経を使う必要がある、ということです。

球と壁が何回衝突したかを記憶し、判定するオブジェ クトは図6のようになっています。球と壁が衝突した ことが下のオブジェクトに通知されると、下のオブジェ クトは少しずつ上に進んでいきます。そして、球と壁

11今回のような物を数える場面など

が10回衝突したとき、上のオブジェクトの位置を下の オブジェクトと衝突するような位置に調整しておきま す。そして、上のオブジェクトは、下のオプジェクト と衝突した場合、ヨブーンを呼んで終了処理を呼びま す<sup>13</sup>。これらのオブジェクトは画面外にあるので、特 にミエルンなどで不可視設定にする必要はありません。

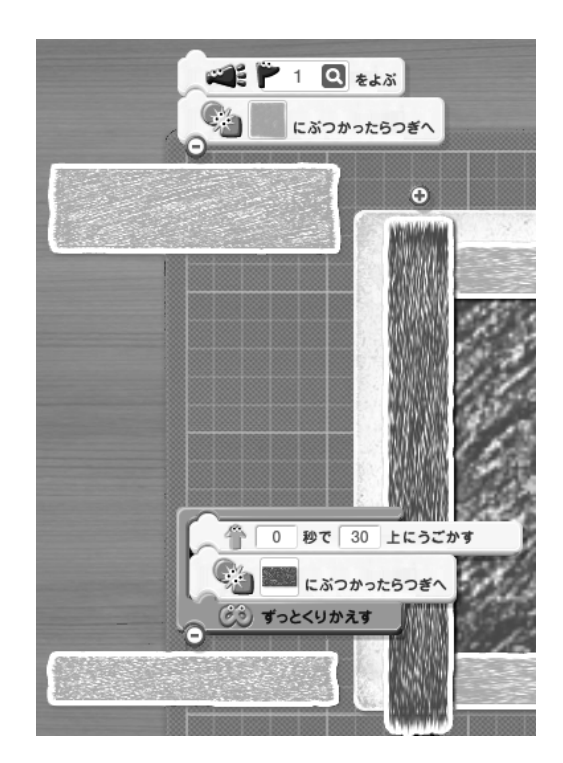

図 6: 下が状態を保持するオブジェクト。下のオブジェ クトが 10 回上に移動すると、上のオブジェクトと接 触する

球と壁が衝突したことを、回数を記憶するオブジェ クトに通知しなくてはいけません。その通知するため のオブジェクトは、図7のようになっています。それぞ れ、板と接触して板が通知する球との接触を受け取っ たとき、回数を記憶するオブジェクトに自身を衝突さ せて球が板と衝突したことを通知します。これらのオ ブジェクトは、ミエルンで見えなくなっています。

このプログラムは、次のページ (http://bit.ly/c2cri3) で見ることが出来ます。

<sup>&</sup>lt;sup>9</sup> "Hello,World!"を先にやるべきな気がするけど、気にしない <sup>10</sup>ナンカインを使用して 10 回ブツカッタンが呼ばれるまで待つ ようなプログラムならヨブーンを使わなくても済みます。が、終了 条件の設定がナンカインの繰り返し数の設定となっているので、ブ ログラムから操作することが出来ません......

<sup>&</sup>lt;sup>12</sup>加減算や比較など。がんばるとライフゲームも実装できます。 たぶん

<sup>&</sup>lt;sup>13</sup>この処理も、全てのオブジェクトと接触するような不可視の巨 大なオブジェクトを作れば、ヨブーンを使わずに処理することが出 来ます。しかし、そのような構造にしてしまうとあまりにも複雑す ぎるので、たまにはこういった妥協も必要です。

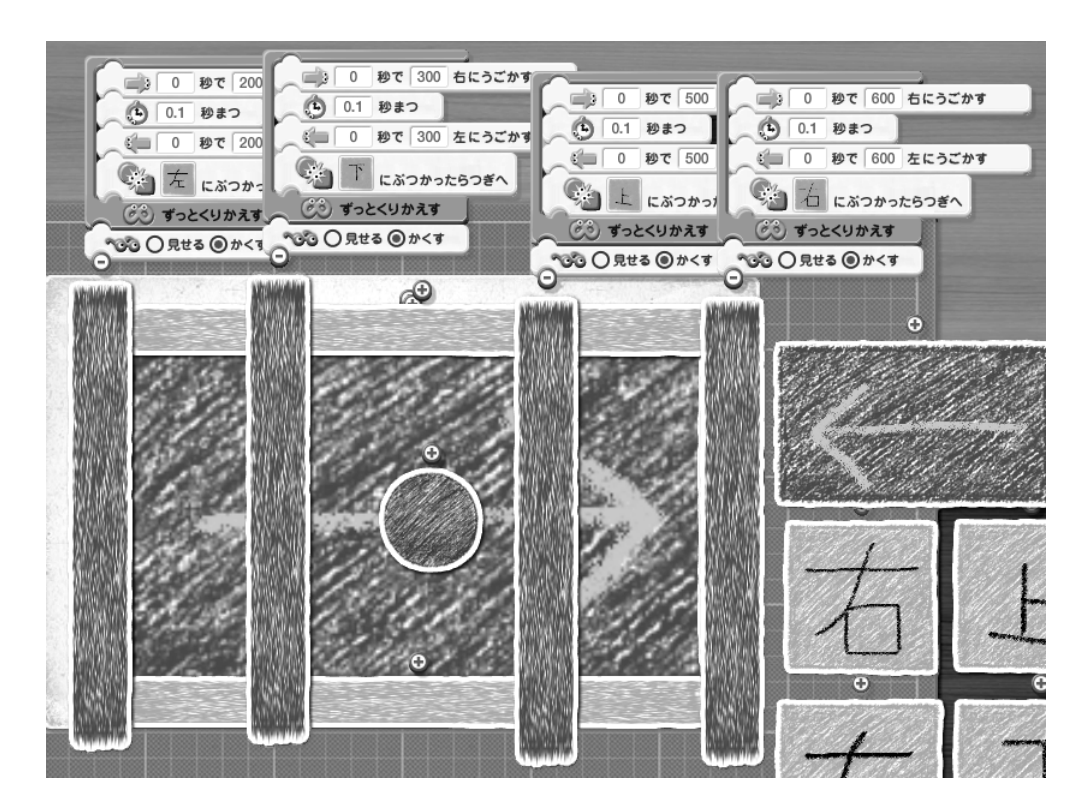

図 7: 球と板が衝突すると、それぞれ状態を保持しているオブジェクトに衝突してそのことを通知する。この ように4つばらばらにするのではなく、ひとつの大きなオブジェクトに全ての板を接触させ、イッペンニンを 使用してひとつのオブジェクトで通知する方法もある

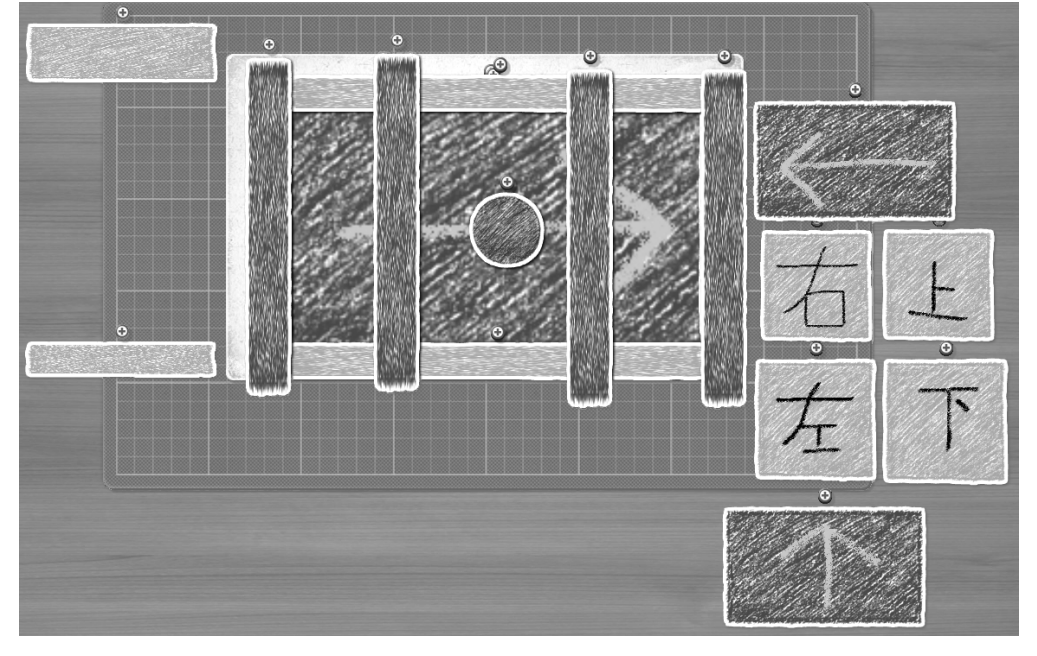

図 8: このプログラムのオブジェクト配置図。右にあるオブジェクトはキガエルン用のプログラムを設定して いないただの絵

# 覚えておくといいかもしれないこと

プログラミンで遊んでるうちに気づいたちょっとしたことを書いておきます。

### 四角の描き方

プログラミンでは、プログラムの構造をオブジェク トの衝突などを使ってあらわし、絵単位でしか衝突の 判定が出来ないことから、多くの種類の四角い絵が必 要となる機会があります。しかし、今回のサンプルで 行ったような、"絵をたす"、"かたち"にある正方形や 長方形に"絵をかきたす"を使って多くの種類を作る のは推奨できません。プログラミンが扱える絵のサイ ズに制限があるので、そんなに多くの種類を作ること は出来ないからです。それに、最初から用意されてい る正方形や長方形は若干大きめに作られているので、 縮小して使う必要があります。

そのため、最初から小さい四角形を自分で用意する 必要があります。しかし、プログラミンの"絵をかく" では、クレヨンのように描いた線の右側と下側はガタ ガタになってしまいます。そこで、少し大きめの四角 形を描いた後消しゴムで右と下の辺を消すと、きれい な直線にすることが出来ます。

## 指定した時間をかけて行う処理

処理時間を指定することが出来る処理<sup>14</sup>では、0秒 から 0.1 秒刻みで秒数を指定することが出来ます。

その処理中にヨブーンが呼ばれ、ハターンの位置に 処理が移ったとしても、その処理は最後まで実行され ます。たとえば、2秒かけて200進む、というウエー ンの処理を開始してから1秒後にヨブーンが呼ばれた 場合、100進んでとまるのではなく、バックグラウン ドで2秒かけて200進む処理が続いています。

ブツカッタンと各プログラミン

ミエルンで不可視状態になっていても、ブツカッタ ンでの衝突判定は行われます。

カメロンでオブジェクトの色相を変えても、ブツカッ タンでの衝突判定は同じ絵として扱われます。

## 穴の開いた絵とブツカッタン

穴の開いた絵の中に入っているオブジェクトで、ブ ツカッタンでその絵と衝突判定を行った場合、衝突し ていないと判定されます。しかし、穴の外側での判定 と違い、衝突判定の精度が低いのであまり使用しない ほうが無難でしょう。 円運動をさせたい

プログラミンには円運動をさせる命令がありません。 どうしてもオプジェクトに円運動をさせたい場合、上 下左右移動と回転を使って手作業で円運動を指示する 必要がありまあ巣。

ところで、オブジェクトを回転させるミギクルリン、 ヒダリクルリンの回転軸は、オブジェクトの中心となっ ています。そのため、円運動させる絵の回転軸と、絵 の中心が一致するようにうまく小さいゴミを置くと、 回転を使って擬似的に円運動を再現することが出来ま す (http://bit.ly/csyMNF)。スケールンの拡大・縮小 の中心も絵の中心なので、同じことが言えます。

絵のコピーでプログラムのコピー

"絵のコピー"を押すと絵がコピーされますが、一緒 にプログラムもコピーされています。そのため、ナン カインやズットンなどの中に入っているプログラムは、 ナンカインやズットンごと別のオブジェクトに移動、 というようにすると簡単にプログラムをコピーするこ とが出来ます。稀にコピーしたプログラムの挙動がお かしかったり、編集できなかったりする場合がありま すが、そういう場合は保存して閉じて、開きなおすと 大丈夫です。

不可視オブジェクトもサムネイルに表示されてしまう

ちょっと舞台裏が見えてしまって恥ずかしい。それ でネタばれなんかしちゃったときには……。嫌な人は、 不可視オブジェクトは画面外においてプログラム開始 時に画面内に移動させましょう。

それでは、プログラミンで衝突指向プログラミング をたのしんでください!